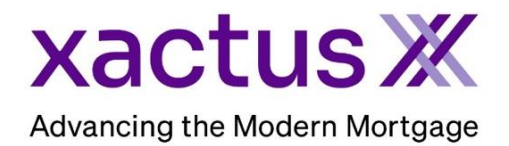

## How to Order a Flood ReportX Within Xactus360

1. Start by logging into Xactus360 and from the home page, click Flood ReportX.

| xactus360              |                               |                                                         |                |                        |            | Log Out           |  |
|------------------------|-------------------------------|---------------------------------------------------------|----------------|------------------------|------------|-------------------|--|
| Home Batch Submissions | My Reports Management Reports | Preferences                                             | Administration | News Training Center   | Contact Us | Go To Report ID 🔿 |  |
| Credit                 | Verificati                    | Verification                                            |                | Order Flood ReportX    |            | Fraud Detection   |  |
| Order Credit ReportX   | Order Undisclosed Debt        |                                                         |                |                        |            | Order LoanShieldX |  |
| Order Business ReportX | Order Tax TranscriptX         | Order Tax TranscriptX                                   |                | Order Valuation ModelX |            |                   |  |
|                        | Order Income Verification     | Order Income VerificationX<br>Order Asset VerificationX |                | r AppraisalX           |            |                   |  |
|                        | Order Asset Verification      |                                                         |                |                        |            |                   |  |
|                        | Order Undisclosed Debt        | MonitoringX                                             |                |                        |            |                   |  |
|                        |                               |                                                         |                |                        |            |                   |  |

2. Choose whether this is a Residential or Commercial flood report, then select to add Life of Loan or not. Input the borrower information as well as the Property Address. A co-borrower can be added as well. If you have additional information to submit with the order, enter it in the Optional Information fields. Also, ensure the correct email address is listed for the alert and select if an alert should be sent. When complete, click Submit.

| Borrower                                                                         | Middle                | Last Name           | SSN-<br>[120002222 |  |
|----------------------------------------------------------------------------------|-----------------------|---------------------|--------------------|--|
| Co-Borrower                                                                      | Middle                |                     |                    |  |
| First                                                                            | Middle                | Last                | Suffix SSN         |  |
| Property Address  Street Address 300 TOWNE ST                                    | City-<br>WILLIAMSPORT | State Zip<br>IN 479 | 13 County          |  |
| Optional Information                                                             |                       |                     |                    |  |
| Tax ID                                                                           | Legal Description     |                     | County             |  |
| Block                                                                            | Section               | Subdivision         | Township           |  |
| Range                                                                            | Loan Amount           | Sale Amount         |                    |  |
| Send Status Updates and Notifica<br>Send Alert Primary Email<br>xactus@xactus.co | ations to :<br>m Seco | ndary Email         |                    |  |

3. This can also be requested from the applicant screen on the left-hand side.

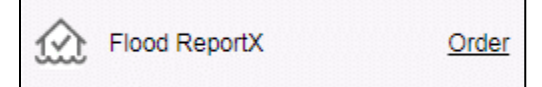

PLEASE LET US KNOW IF YOU HAVE ANY QUESTIONS OR CONCERNS AND WE WILL BE HAPPY TO HELP.